LANDSBYGGEFONDEN 1. november 2016

# Brugervejledning til Landsbyggefondens Statistik om ledige boliger

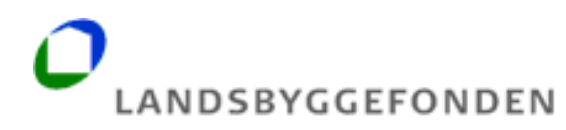

# Indholdsfortegnelse

| 4. YDERLIGERE INFORMATION OG KONTAKT                       | 15 |
|------------------------------------------------------------|----|
| 3.2 Eksempel på søgning:                                   | 10 |
| 3.1 "Søg data-delen"                                       | 9  |
| 3. UDSØG SELV DATA OM LEDIGE BOLIGER                       | 8  |
| 2.1 Visning på kort                                        | 5  |
| 2. FAST MANEDLIG OPGØRELSE OVER LEDIGE BOLIGER PÅ FORSIDEN | 4  |
|                                                            |    |
| 1. INDLEDNING                                              | 3  |

#### 1. Indledning

Landsbyggefonden har udviklet en webbaseret platform for statistik om ledige boliger. Platformen indeholder en lang række forbedrede muligheder for at se og danne ledighedsstatistik, og giver hurtig og nem adgang til en lang række data om ledige boliger i den almene boligsektor.

Platformen indeholder bl.a. en fast månedlig opgørelse af de ledige boliger med tilhørende kortvisning. Derudover indeholder platformen mulighed for brugerne til selv at kunne udsøge tidsseriedata for ledige boliger fordelt på regioner, kommuner, boligorganisationer og afdelinger. Endvidere kan de seneste ledighedstal ses på byggeafsnit.

*"Statistik om ledige boliger"* er offentligt tilgængeligt via fondens hjemmeside <u>http://lbf.dk/selvbetjeninger</u> eller direkte via http://ledigeboliger.lbf.dk og står derfor til rådighed for boligorganisationer, revisorer, kommuner, ministerier, administrationer, bestyrelser, beboere m.fl. Adgang til *"Statistik om ledige boliger"* kræver ingen form for adgangskode, registrering eller konto.

Data fra juli 2015 og fremover stammer fra boligorganisationernes indberetning af tomgangsledighed til boligportal/huslejeregisteret. Data til og med juni 2015 stammer fra boligorganisationernes månedlige indberetning af ledige boliger til Landsbyggefonden. Derudover indgår data fra Landsbyggefondens stamdatabase.

For yderligere definitioner, beskrivelser og forudsætninger henvises til det særskilte *Datagrundlag*. Dette kan findes under funktionen "Hjælp" og på fondens hjemmeside.

# 2. Fast månedlig opgørelse over ledige boliger på forsiden

"Statistik om ledige boliger" indeholder på forsiden en fast månedlig opgørelse af de ledige boliger fordelt på regioner, ibrugtagelsesår, boligtype, byggeriart. Opgørelsen kan printes. Derudover indeholder den en kommuneoversigt samt 2 geografiske kort.

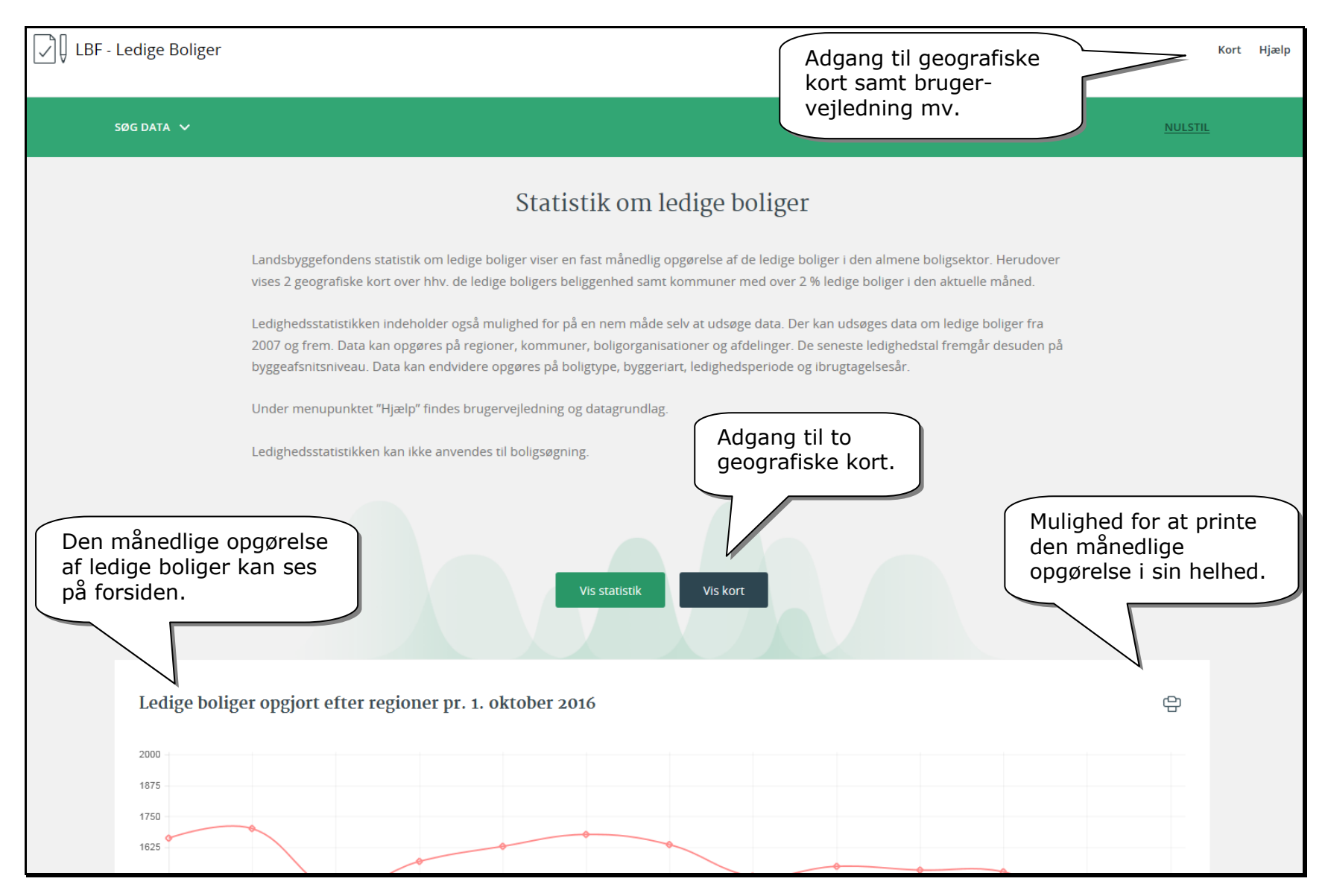

## 2.1 Visning på kort

Via knappen "Vis kort" er der er mulighed for at få vist to forskellige "Google kort".

- A. Ledige boliger kort som viser antal ledige boliger og deres geografiske placering.
- B. Kommunekort kort som viser kommuner med mere end 2 procent ledige boliger

A. Ledige boliger:

LBF - Ledige Boliger

Luk kort Hjælp

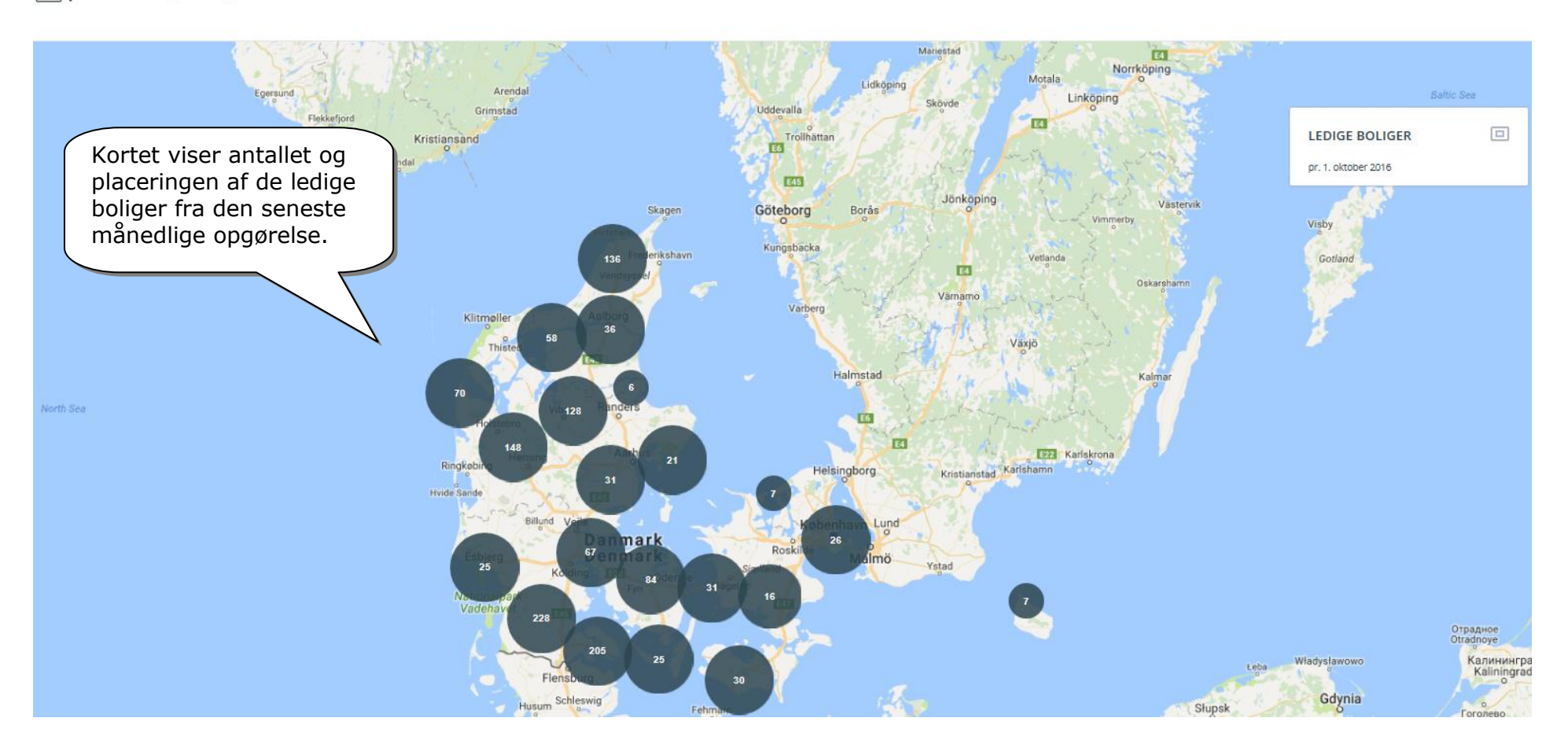

LBF - Ledige Boliger

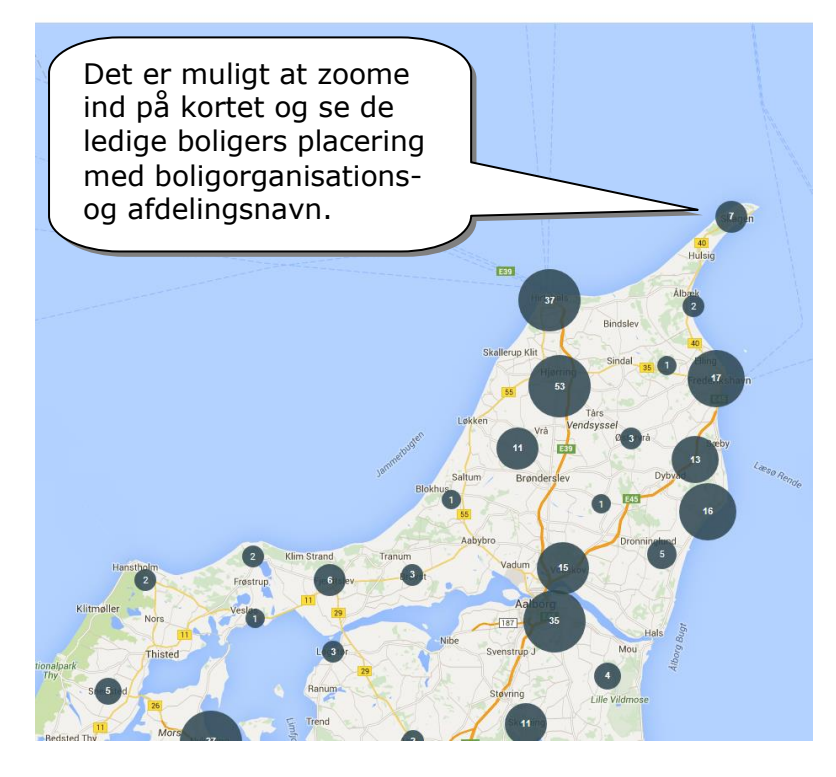

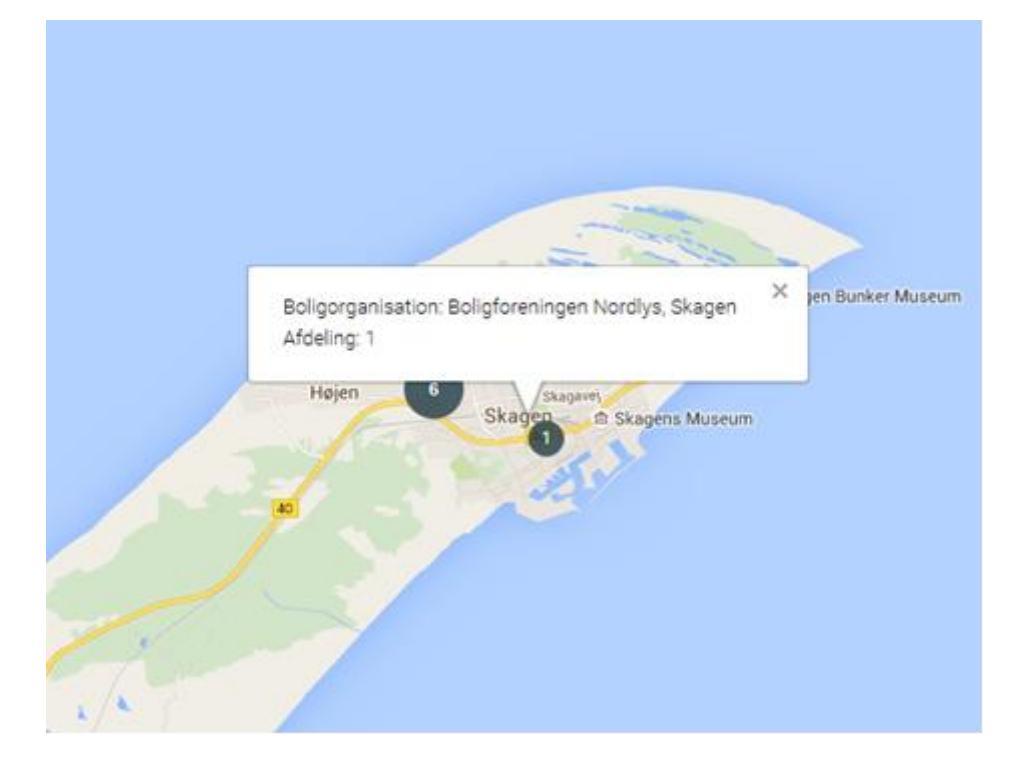

#### B. Kommunekort

.

Kommunekortet viser de kommuner, der har over 2 % ledige almene boliger i den seneste opgørelse. Kommunerne er markeret med rødt.

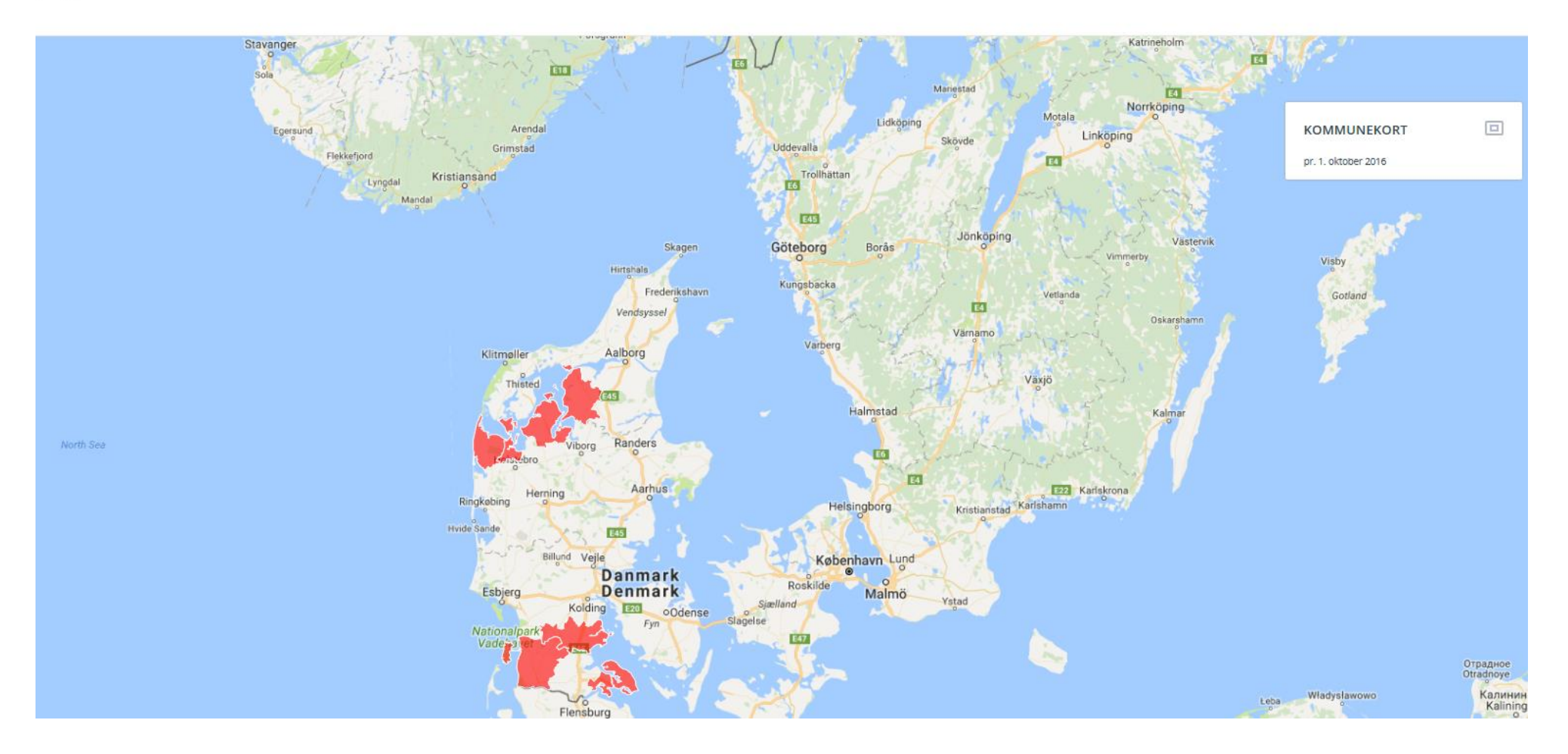

## 3. Udsøg selv data om ledige boliger

Brugervenlighed og lay-out har været i fokus i udviklingen af platformen. Det kræver således kun ganske få valg før en tabel med de ønskede data om ledige boliger mv. vises. Platformen indeholder en database med mulighed for nemt og hurtigt at udsøge ledighedsdata. Der kan udsøges data om ledige boliger fra 2007 og frem. Data kan opgøres på regioner, kommuner, boligorganisationer og afdelinger. De seneste ledighedstal fremgår desuden på byggeafsnitsniveau. Data kan endvidere opgøres på boligtype, byggeriart, ledighedsperiode og ibrugtagelsesår.

Der er en lang række uddybende "mouse-over-tekster" over de fleste af teksterne i platformen. Derudover er der uddybende forklaringer og definitioner i datagrundlaget.

Nedenfor vises en konkret søgning efter ledighedsdata. Men platformen indeholder utallige andre muligheder for at kombinere og definere sin egen søgning.

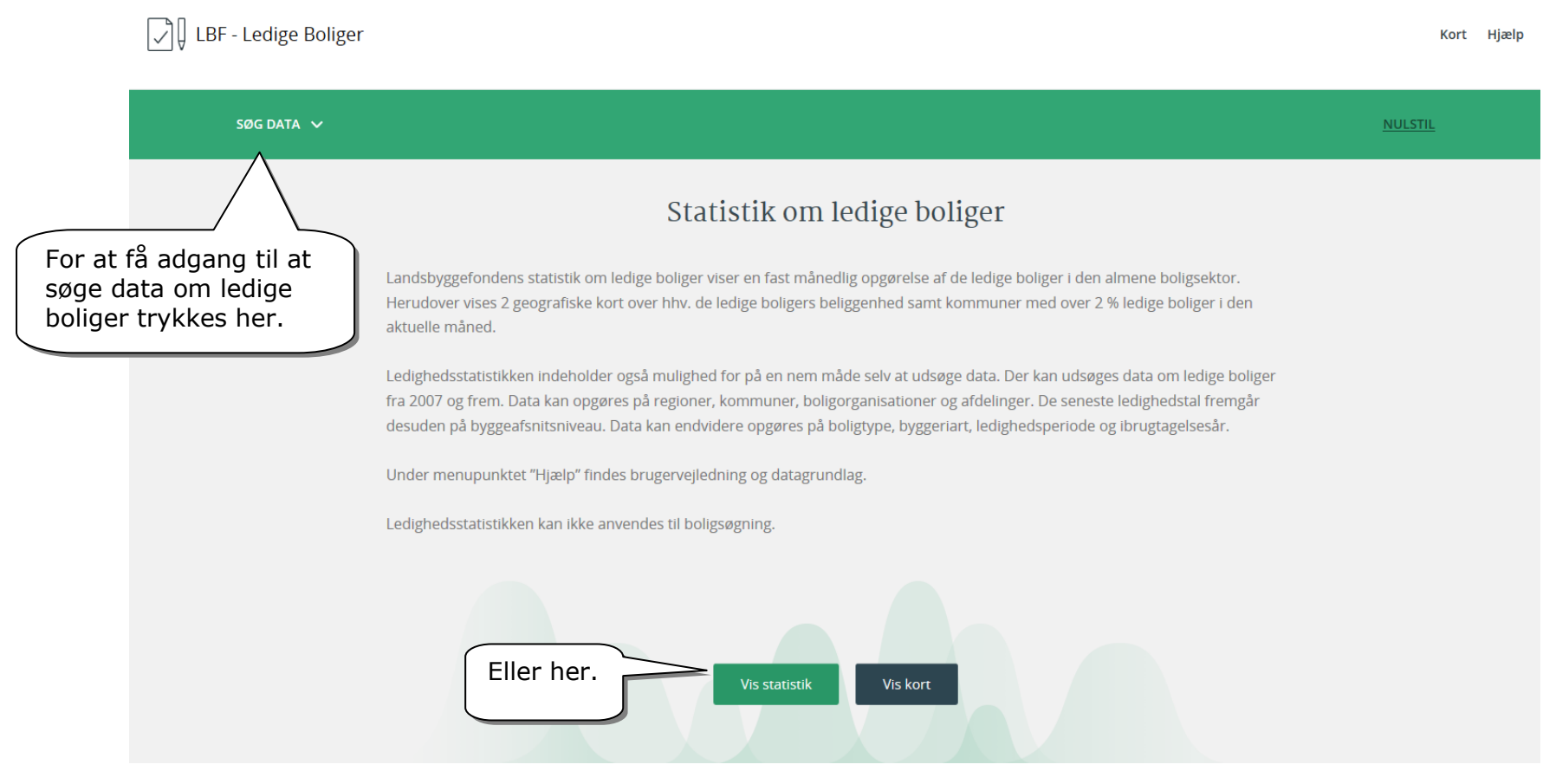

### 3.1 "Søg data-delen"

"Søg data-delen" indeholder fire overordnede funktioner:

- 1. "Søg": Søgefelt hvor der kan søges efter kommune, boligorganisation eller afdeling.
- 2. "Vis": Vælg hvilket niveau data skal vises for.
- 3. "Periode": Vælg hvilken tidsperiode, data ønskes for.
- 4. "Kolonner": Vælg hvilke data der skal vises, og hvordan de skal fordeles

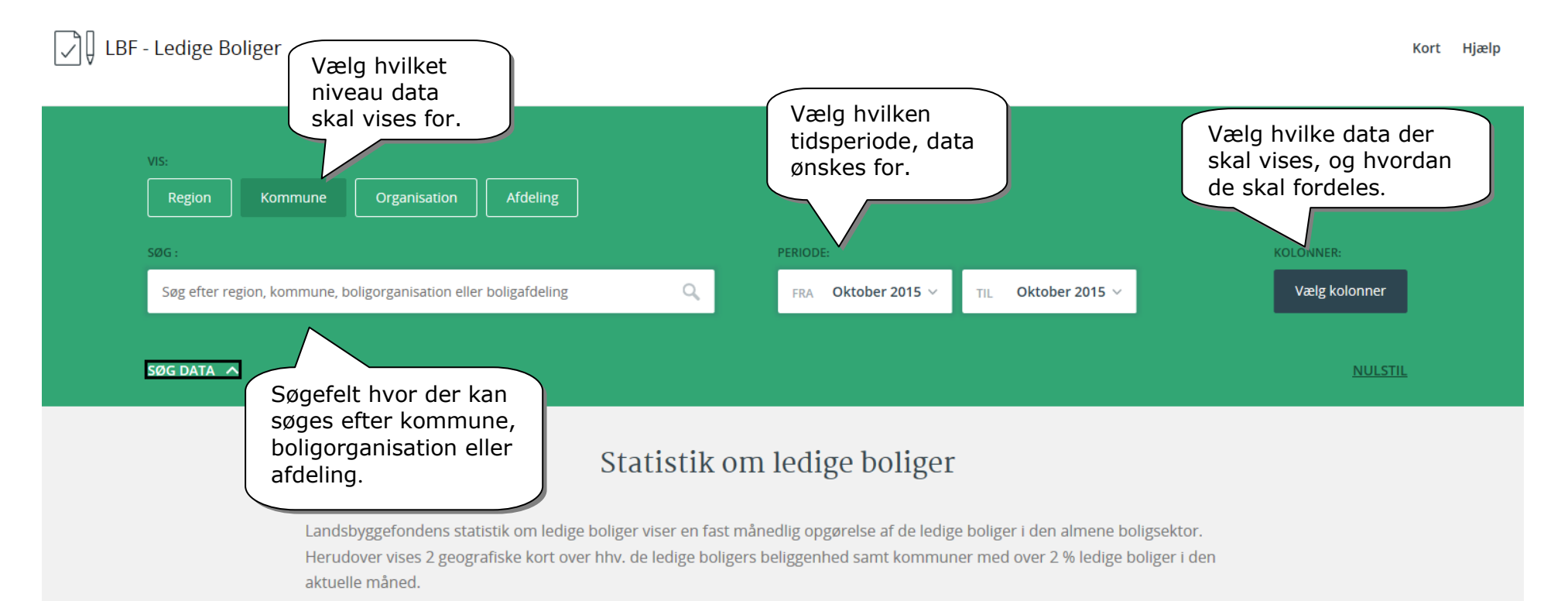

Ledighedsstatistikken indeholder også mulighed for på en nem måde selv at udsøge data. Der kan udsøges data om ledige boliger fra 2007 og frem. Data kan opgøres på regioner, kommuner, boligorganisationer og afdelinger. De seneste ledighedstal fremgår desuden på byggeafsnitsniveau. Data kan endvidere opgøres på boligtype, byggeriart, ledighedsperiode og ibrugtagelsesår.

Under menupunktet "Hjælp" findes brugervejledning og datagrundlag.

Ledighedsstatistikken kan ikke anvendes til boligsøgning.

## 3.2 Eksempel på søgning:

Nedenfor vises en konkret søgning i flere tempi, hvor en række af funktionerne bygges på søgningen. Først anvendes "Vis-funktionen", "Søg-funktionen" og "Periode-funktionen", og dernæst tilføjes "Kolonner-funktionen".

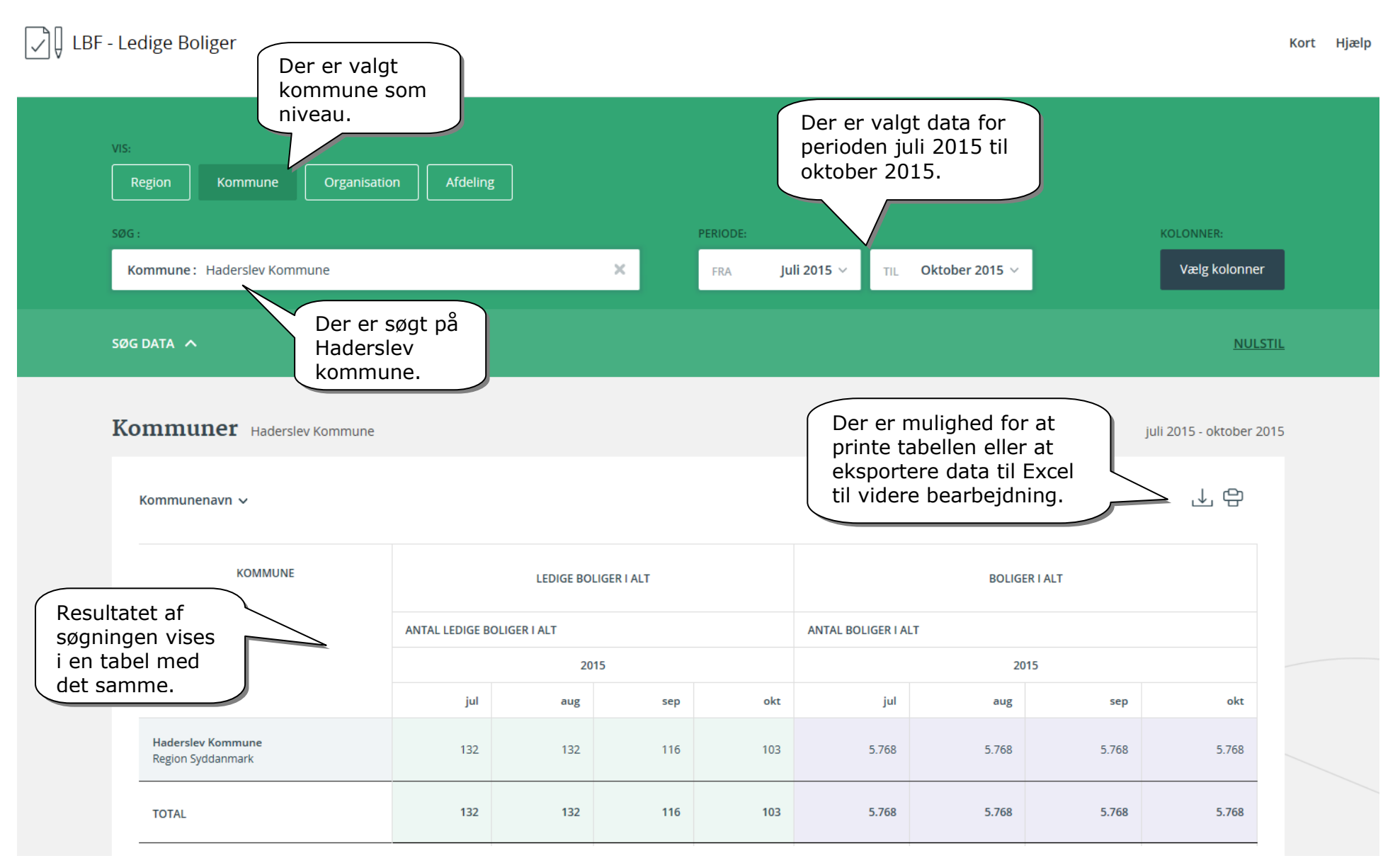

Det er muligt at justere søgningen undervejs, f.eks. skifte hvilket niveau, data skal vises for ("Vis-funktionen").

| VIS:<br>Region Kommune Organisati                               | on Afdeling                          | ] ~                                                                        |                          | Data vises<br>poligorgar<br>stedet fo<br>niveau. | s nu på<br>hisationsnive<br>r kommune | eau<br>-       |               | KOLONNER:               |  |  |  |  |
|-----------------------------------------------------------------|--------------------------------------|----------------------------------------------------------------------------|--------------------------|--------------------------------------------------|---------------------------------------|----------------|---------------|-------------------------|--|--|--|--|
| Kommune: Haderslev Kommune                                      |                                      |                                                                            | ×                        | FRA <b>J</b> U                                   | uli 2015 ∨ TIL                        | Oktober 2015 🗸 |               | Vælg kolonner           |  |  |  |  |
| SØG DATA 🧄                                                      |                                      |                                                                            |                          |                                                  |                                       |                |               | NULST                   |  |  |  |  |
| Organisationer Haderslev Komr                                   | nune                                 |                                                                            |                          |                                                  |                                       |                |               | juli 2015 - oktober 201 |  |  |  |  |
| Organisationsnr. 🗸                                              |                                      |                                                                            |                          |                                                  |                                       |                |               | ⊥ \$                    |  |  |  |  |
| ORGANISATION                                                    | ORGANISATION LEDIGE BOLIGER I ALT    |                                                                            |                          |                                                  |                                       |                | BOLIGER I ALT |                         |  |  |  |  |
| Data vises for boligorgani-                                     | ANTAL LEDIGE BO                      | DLIGER I ALT                                                               |                          |                                                  | ANTAL BOLIGER I ALT                   |                |               |                         |  |  |  |  |
| kommune – Haderslev.                                            |                                      | 20                                                                         | 15                       |                                                  |                                       | 20             |               |                         |  |  |  |  |
|                                                                 | jul                                  | aug                                                                        | sep                      | okt                                              | jul                                   | aug            | sep           | okt                     |  |  |  |  |
| 0001: Vojens Andels-Boligforening<br>Haderslev Kommune          | 0                                    | 1                                                                          | 2                        | 0                                                | 670                                   | 670            | 670           | 670                     |  |  |  |  |
| 0027: Boligselskabet af 1943 i Vojens<br>Haderslev Kommune      | 5                                    | 5                                                                          | 2                        | 2                                                | 720                                   | 720            | 720           | 720                     |  |  |  |  |
| 0039: HAB<br>Haderslev Kommune                                  | 74                                   | 76                                                                         | 68                       | 66                                               | 2.349                                 | 2.349          | 2.349         | 2.349                   |  |  |  |  |
| 0314: Domea Vojens<br>Haderslev Kommune                         | F                                    | vå boligor                                                                 | ganisation<br>lighed for | is- og afd<br>at klikke                          | elingsniveau<br>på linket.            | 258            | 258           | 258                     |  |  |  |  |
| 0622: Flyvestation Skrydstrup Boligselskab<br>Haderslev Kommune |                                      | og få vist yderligere data om<br>boligorganisationen/afdelingen og få vist |                          |                                                  |                                       |                |               |                         |  |  |  |  |
|                                                                 | ledighedsdata på byggeafsnitsniveau. |                                                                            |                          |                                                  |                                       |                |               |                         |  |  |  |  |

| Ha   | derslev Boligselskab                                                                           |                      | Star<br>bolig<br>Deru | ndata vises fo<br>gorganisation,<br>udover vises o | or den valgte<br>/afdeling.<br>de enkelte |                                            |
|------|------------------------------------------------------------------------------------------------|----------------------|-----------------------|----------------------------------------------------|-------------------------------------------|--------------------------------------------|
|      | Organisationsnr. og navn                                                                       | 0935 - Haderslev     | v Boligselskab        | geafsnits geog                                     | grafiske placering.                       | 13 5 1                                     |
|      | Adresse                                                                                        | Oldenburg Allé 3     | 3                     | $\searrow$                                         | "office Land                              |                                            |
|      |                                                                                                | Postboks 251         |                       | $\searrow$                                         | ive d                                     |                                            |
|      | Tilsynskommune                                                                                 | Haderslev Komr       | nune                  |                                                    |                                           |                                            |
|      | Antal boliger                                                                                  | 1.403                |                       |                                                    |                                           |                                            |
| Anby | Seneste ledighedsdata vises fo<br>alle byggeafsnit i den valgte<br>boligorganisation/afdeling. | r<br>Ssnit pr. 1. ok | ttober 2015 (ku       | ın seneste le                                      | tighedsdata kan                           | ervicevilkår ® Rapporter en fejl på kortet |
|      |                                                                                                |                      |                       |                                                    |                                           | 음                                          |
|      | BYGGEAFSNIT                                                                                    | FAMILIEBOLIGER       | UNGDOMSBOLIGER        | ÆLDREBOLIGER                                       | ANTAL LEDIGE BOLIGER                      | ANTAL BOLIGER I ALT                        |
|      | 001 - 16/25 Brombærvej/Skovvænget<br>16/25 (16/01)                                             | 3                    | 0                     | 0                                                  | 3                                         | 78                                         |
|      | 001 - 16/25 Brombærvej/Skovvænget<br>16/25 (16/02)                                             | 0                    | 0                     | 0                                                  | 0                                         | 42                                         |
|      | 001 - 16/25 Brombærvej/Skovvænget<br>16/25 (16/03)                                             | 5                    | 0                     | 0                                                  | 5                                         | 48                                         |

Der er desuden mulighed for at vælge hvilke data der skal vises, og hvordan de skal fordeles på bl.a. vælges boligtype, byggeriart, ibrugtagningsår mv. Dette sker via "Vælg kolonner".

| LBF - Ledige Boliger                                                                                                    |                                                                                                    |        | Kort Hjælp                                                                                                    |
|----------------------------------------------------------------------------------------------------|----------------------------------------------------------------------------------------------------|--------|----------------------------------------------------------------------------------------------------|
| Her vælges hvilke data og evt.<br>fordeling der ønskes vist. Der<br>kan vælges en eller flere<br>kolonner. Her er valgt antallet<br>af ledige familie- ældre- og | Vælg kolonner     Antal ledige familieboliger ×       Antal ledige familieboliger ×     Antal ledige ældreboliger × |        | For at få adgang til at vælge<br>hvilke data der skal vises og<br>fordelingen, trykkes på "Vælg<br>kolonner". |
| ungdomsboliger, stadig i<br>Haderslev kommune.                                                                                                    | ۵,                                                                                                    | 2015 ~ | KOLONNER:<br>Vælg kolonner                                                                                    |
| SØG DATA 🔨                                                                                                    | LEDIGE BOLIGER EFTER IBRUGTAGELSESÅR Antal ledige ibrugtagelsesår 2000 eller efter                                  | ^      |                                                                                                    |
| Afdelinger Haderslev Kommune                                                                                                    | Antal ledige ibrugtagelsesår 1990<br>LEDIGE BOLIGER EFTER BOLIGTYPE                                                 |        | oktober 2015 - oktober 2015                                                                                   |
| Afdelingsnr. 🗸                                                                                                    | Antal ledige familieboliger<br>Antal ledige ældreboliger                                                            |        | .↓ \$                                                                                                    |
| AFDELING                                                                                                    | Antal ledige ungdomsboliger                                                                                         | ×      | BOLIGER I ALT                                                                                                 |
| AN                                                                                                    | ок                                                                                                    | I ALT  | 2015                                                                                                    |

| S:                                                                   |        |                |                                                                        |                     |           |               |               |           |               |              |         |                    |
|----------------------------------------------------------------------|--------|----------------|------------------------------------------------------------------------|---------------------|-----------|---------------|---------------|-----------|---------------|--------------|---------|--------------------|
| Region Kommune Organisati                                            | on Afo | leling         |                                                                        |                     | PERIODE   |               |               |           |               |              | ко      | ONNER:             |
| Kommune: Haderslev Kommune                                           |        |                |                                                                        | ×                   | FRA       | Juli 201      | 15 ~ TIL      | Oktober 2 | 2015 ~        |              |         | Vælg kolonner      |
| Vælg hvordan ta<br>data skal sorter<br>flest antal ledige<br>øverst. |        |                | Her nulstilles<br>søgningen, og der<br>kan foretages en ny<br>søgning. |                     |           |               |               |           | <u>NULSTI</u> |              |         |                    |
| Organisationsnr.                                                     | nune   |                | Tab<br>kolo                                                            | ellen vis<br>onner. | ser nu o  | de valgte     | •             |           |               |              | juli 20 | 115 - oktober 201: |
| <b>Organisationsnr.</b><br>Organisationsnavn                         |        |                |                                                                        |                     | L         | EDIGE BOLIGER | EFTER BOLIGTY | 'PE       |               |              |         |                    |
| Ledighedsprocent ANTA                                                |        | IGE FAMILIEBOL | IGER                                                                   |                     | ANTAL LED | IGE ÆLDREBOL  | IGER          |           | ANTAL LED     | IGE UNGDOMSE | BOLIGER |                    |
| Antal boliger                                                        |        | 20             | 015                                                                    | 2015                |           |               | 015           | 20        |               |              | 2015    |                    |
| , and boiled                                                         | jul    | aug            | sep                                                                    | okt                 | jul       | aug           | sep           | okt       | jul           | aug          | sep     | okt                |
| 0001: Vojens Andels-Boligforening                                    | 0      | 1              | 2                                                                      | 0                   | 0         | 0             | 0             | 0         | 0             | 0            | 0       | 0                  |
| 0027: Boligselskabet af 1943 i Vojens                                | 5      | 5              | 2                                                                      | 2                   | 0         | 0             | 0             | 0         | 0             | 0            | 0       | 0                  |
| 0039: HAB                                                            | 55     | 60             | 56                                                                     | 54                  | 11        | 11            | 10            | 11        | 8             | 5            | 2       | 1                  |

## 4. Yderligere information og kontakt

Landsbyggefonden Studiestræde 50 1554 København V E-mail-adresse:lbf@lbf.dk Telefon 3376 2000

Særligt henvises til Landbyggefondens Center for Almen Analyse, Henning Kjær Rasmussen 3376 2128, mail <u>hkr@lbf.dk</u>, Rasmus Kofoed Pedersen på 3376 2121, mail <u>rkp@lbf.dk</u> eller Evy Ivarsson Nielsen på 3376 2126, mail <u>eni@lbf.dk</u>

Der er adgang til denne brugervejledning samt til notat om datagrundlag under funktionen "Hjælp" og på Landsbyggefondens hjemmeside.